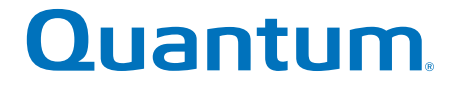

# **Replacing a Battery in Base System**

# StorNext QD7000

Firmware 8.40.xx.xx

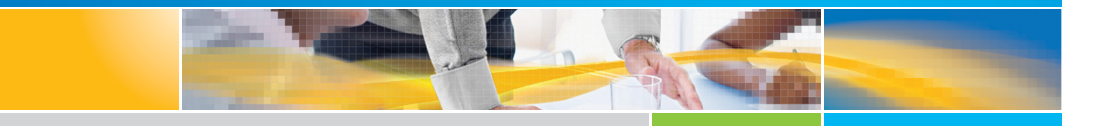

6-68673-01 Rev A

Replacing a Battery in Base System, 6-68673-01 Rev A, March 2018 Product of USA.

Quantum Corporation provides this publication "as is" without warranty of any kind, either express or implied, including but not limited to the implied warranties of merchantability or fitness for a particular purpose. Quantum Corporation may revise this publication from time to time without notice.

#### **COPYRIGHT STATEMENT**

© 2018 Quantum Corporation. All rights reserved.

Your right to copy this manual is limited by copyright law. Making copies or adaptations without prior written authorization of Quantum Corporation is prohibited by law and constitutes a punishable violation of the law.

#### TRAEMARK STATEMENT

Artico, Be Certain (and the Q brackets design), DLT, DXi, DXi Accent, DXi V1000, DXi V2000, DXi V4000, GoVault, Lattus, NDX, the Q logo, the Q Quantum logo, Q-Cloud, Quantum (and the Q brackets design), the Quantum logo, Quantum Be Certain (and the Q brackets design), Quantum Vision, Scalar, StorageCare, StorNext, SuperLoader, Symform, the Symform logo (and design), vmPRO, and Xcellis are either registered trademarks or trademarks of Quantum Corporation and its affiliates in the United States and/or other countries. All other trademarks are the property of their respective owners.

Products mentioned herein are for identification purposes only and may be registered trademarks or trademarks of their respective companies. All other brand names or trademarks are the property of their respective owners.

Quantum specifications are subject to change.

# Preface

**Note:** The 8.40.xx.xx firmware (Madrid) is used in the QD7000 (E5600, Titan RAID controller, only). Refer to the <u>NetApp to</u> <u>Quantum Naming Decoder</u> section for additional information.

This section provides the following information:

- <u>Audience</u>
- Prerequisites
- NetApp to Quantum Naming Decoder
- <u>Product Safety Statements</u>
- <u>Contacts</u>
- <u>Comments</u>
- Quantum Global Services

### Audience

This manual is intended for storage customers and technicians.

# Prerequisites Prerequisites for installing and using this product include knowledge of: • Servers and computer networks • Network administration • Storage system installation and configuration • Storage area network (SAN) management and direct attach storage (DAS) • Fibre Channel (FC) and Ethernet protocols

## NetApp to Quantum Naming Decoder

Use <u>Table 1</u> to correlate the NetApp product nomenclature to the equivalent Quantum-storage naming conventions.

Table 1 Product Nomenclature

| E-Series NetApp<br>Product       | Quantum-Storage          | Description                                                                                                |
|----------------------------------|--------------------------|----------------------------------------------------------------------------------------------------|
| Controller-Drive Tray            | Base System              | Quantum uses Base System when referring to a drive tray with the RAID controllers.                         |
| Drive Tray                       | Expansion Unit           | Quantum uses Expansion Unit when referring to a drive tray with the environmental services modules (ESMs). |
| E5600 (Code Name:<br>Titan)      | RAID Controller          | Four 16Gb/s FC SFP+ host ports                                                                             |
| E5500 (Code Name:<br>Soyuz)      | RAID Controller          | Four 16Gb/s FC SFP+ host ports                                                                             |
| E5400 (Code Name:<br>Pikes Peak) | RAID Controller          | Four 8Gb/s FC SFP+ host ports                                                                              |
| DE6600 (Code Name:<br>Wembley)   | 4U 60-drive<br>enclosure | Sixty 3.5 inch disk drives                                                                                 |

| E-Series NetApp<br>Product                                                                                     | Quantum-Storage            | Description |
|----------------------------------------------------------------------------------------------------|----------------------------|-------------|
| E5660<br>• DE6600 4U drive<br>enclosure<br>• With E5600 RAID<br>controllers<br>(Titan)                         | Quantum StorNext<br>QD7000 |             |
| E5560<br>• DE6600 4U drive<br>enclosure<br>• With E5500 RAID<br>controllers<br>(Soyuz)                         | Quantum StorNext<br>QD7000 |             |
| <ul> <li>E5460</li> <li>DE6600 4U drive enclosure</li> <li>With E5400 RAID controllers (Pikes Peak)</li> </ul> | Quantum StorNext<br>QD6000 |             |

| E-Series NetApp<br>Product                                                                                                    | Quantum-Storage            | Description |
|----------------------------------------------------------------------------------------------------|----------------------------|-------------|
| E5424<br>• DE5600 24-drive<br>2U drive<br>enclosure<br>• Code Name:<br>Camden<br>• With E5400 RAID<br>controllers (Pikes<br>Peak) | Quantum StorNext<br>QS2400 |             |
| E5412<br>• DE1600 12-drive<br>2U drive<br>enclosure<br>• Code Name:<br>Ebbets<br>• With E5400 RAID<br>controllers (Pikes<br>Peak) | Quantum StorNext<br>QS1200 |             |

| Product Safety<br>Statements | Quantum wi<br>use of the pr                                      | Quantum will not be held liable for damage arising from unauthorized<br>use of the product. The user assumes all risk in this aspect.<br>This unit is engineered and manufactured to meet all safety and<br>regulatory requirements. Be aware that improper use may result in<br>bodily injury, damage to the equipment, or interference with other<br>equipment. |  |
|------------------------------|------------------------------------------------------------------|----------------------------------------------------------------------------------------------------|--|
|                              | This unit is en<br>regulatory re<br>bodily injury,<br>equipment. |                                                                                                    |  |
|                              | WARNING:                                                         | Before operating this product, read all instructions and<br>warnings in this document and in the system, safety, and<br>regulatory guide.                                                                                                    |  |

| 警告   在使用本产品之前,请先阅读本文档及系统、安全和法规信息指南中所有的说明和<br>警告信息。                                                                                                    |  |
|----------------------------------------------------------------------------------------------------|--|
|                                                                                                    |  |
| 警告 操作本產品前,請先閱讀本文件及系統、安全與法規資訊指南中的指示與<br>警告說明。                                                                                                    |  |
|                                                                                                    |  |
| ADVERSAL Læs alle instruktioner og advarsler i dette dokument og i Vejledning om system-<br>sikkerheds- og lovgivningsoplysninger, før produktet betjenes.                                                                   |  |
|                                                                                                    |  |
| Avant d'utiliser ce produit, lisez la totalité des instructions et avertissements de ce document et du <i>Guide d'informations sur le système, la sécurité et la réglementation.</i>                                         |  |
|                                                                                                    |  |
| Lesen Sie vor der Verwendung dieses Produkts alle Anweisungen und<br>HINWEIS Warnhinweise in diesem Dokument und im System, Safety, and Regulatory<br>Information Guide (Info-Handbuch: System, Sicherheit und Richtlinien). |  |
|                                                                                                    |  |
| לפני ההפעלה של מוצר זה, קרא את כל ההוראות והאזהרות הכלולות<br>במסמך זה וכן ב <i>מדריך מידע בנושאי מערכת, בטיחות ותקינה</i>                                                                                                   |  |
|                                                                                                    |  |
| この製品を使用する前に、本文書、および『システム、安全、規制に関す 警告 る情報ガイド』に記載しているすべての警告と指示をお読みください。                                                                                                    |  |
|                                                                                                    |  |
| <b>경고</b> 이 제품을 작동하기 전에 이 문서 및 시스템, 안전, 및 규제 정보 안내서에<br>수록된 모든 지침과 경고 표지를 숙지하십시오.                                                                                                    |  |

|                            | Перед началом эксплуатации данного устройства ознакомьтесь во<br>всеми инструкциями и предупреждениями, приведенными в данном<br>документе и в Справочном руководстве по устройству, технике<br>безопасности и действующим нормативам.                                                     |
|----------------------------|----------------------------------------------------------------------------------------------------|
|                            | ADVERTENCIA Antes de utilizar este producto, lea todas las instrucciones y advertencias en este documento y en la Guia informativa sobre sistema, seguridad y normas.                                                                                                    |
|                            | VARNING Läs alla anvisningar och varningar i detta dokument och i System, säkerhet och krav från myndigheter - Informationshandbok innan denna produkt tas i bruk.                                                                                                    |
| Contacts                   | For information about contacting Quantum, including Quantum office locations, go to:<br>http://www.quantum.com/aboutus/contactus/index.aspx                                                                                                    |
| Comments                   | To provide comments or feedback about this document, or about other Quantum technical publications, send e-mail to:<br>doc-comments@quantum.com                                                                                                    |
| Quantum Global<br>Services | Accelerate service issue resolution with these exclusive Quantum StorageCare services:                                                                                                    |
|                            | • Service and Support Website - Register products, license software,<br>browse Quantum Learning courses, check backup software and<br>operating system support, and locate manuals, FAQs, firmware<br>downloads, product updates and more in one convenient location.<br>Benefit today at: |
|                            | <u>http://www.quantum.com/serviceandsupport/get-help/<br/>index.aspx#contact-support</u>                                                                                                    |
|                            | <ul> <li>eSupport - Submit online service requests, update contact<br/>information, add attachments, and receive status updates via email.<br/>Online Service accounts are free from Quantum. That account can</li> </ul>                                                                  |

Preface

also be used to access Quantum's Knowledge Base, a comprehensive repository of product support information. Get started at:

http://www.quantum.com/customercenter/

For further assistance, or if training is desired, contact the Quantum Customer Support Center:

| North America | 1-800-284-5101 (toll free)<br>+1-720-249-5700  |
|---------------|------------------------------------------------|
| EMEA          | +800-7826-8888 (toll free)<br>+49-6131-324-185 |
| АРАС          | +800-7826-8887 (toll free)<br>+603-7953-3010   |

For worldwide support:

http://www.quantum.com/serviceandsupport/get-help/ index.aspx#contact-support

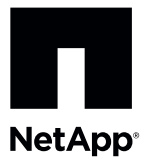

# Replacing a Failed Controller Battery in the E5660 Controller-Drive Tray

To access this product, go to the NetApp® Support Site at mysupport.netapp.com.

You can determine whether you have a failed controller battery in two ways:

- The Recovery Guru directs you to replace a failed controller battery.
- The amber Battery Service Action Required LED indicates a failed controller battery.

Before you replace the controller battery, gather antistatic protection, a replacement controller battery, and a controller air blocker.

**ATTENTION Possible hardware damage** – If you perform this procedure with the power turned on, the equipment might overheat if the controller slot is left open for more than three minutes. To prevent the possibility of overheating, you must insert the controller air blocker into the empty controller slot when you service the controller.

#### Figure 1. E5660 Controller-Drive Tray

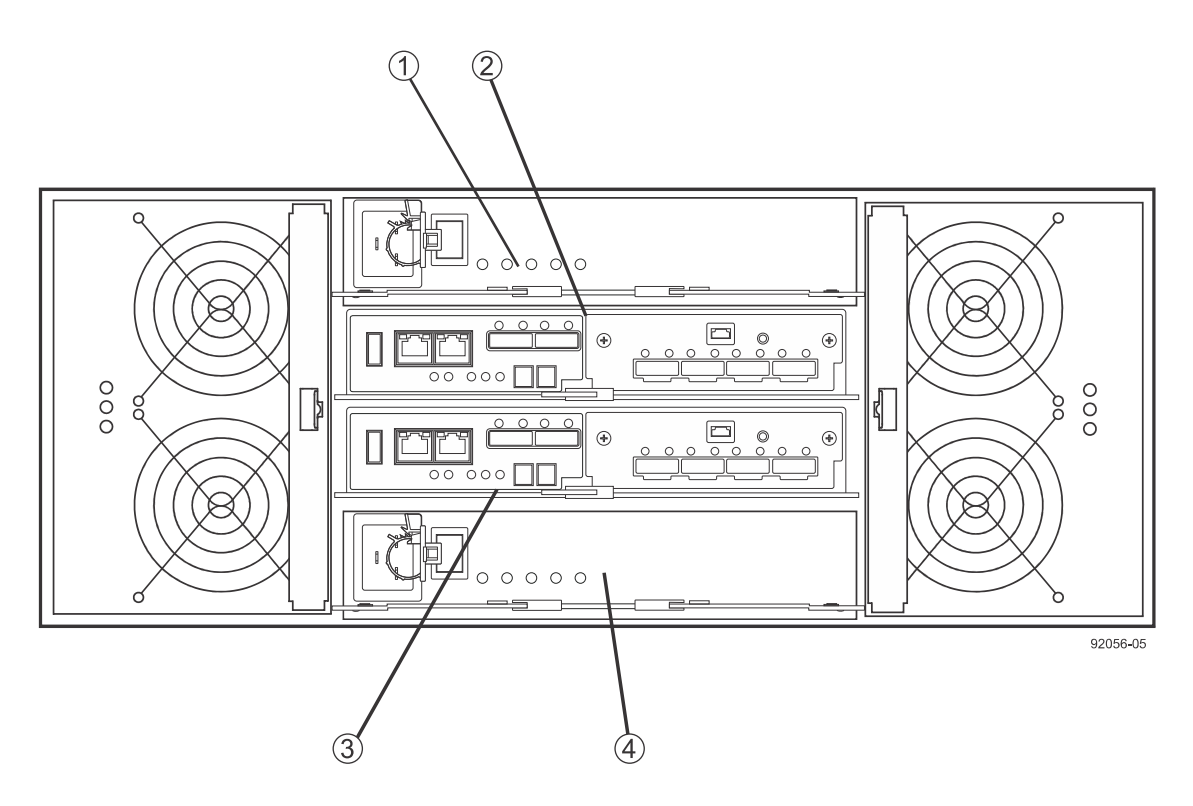

- 1. Power Canister A
- 2. Controller Canister A
- 3. Controller Canister B
- 4. Power Canister B

## **Removing a Controller Canister**

**ATTENTION Possible hardware damage** – To prevent electrostatic discharge damage to the tray, use proper antistatic protection when handling tray components.

- 1. Gather support data about your storage array by using one of these methods:
  - Use the storage management software to collect and save a support bundle of your storage array. From the Array Management Window, select Monitor > Health > Collect Support Data Manually. Then name and specify a location on your system where you want to store the support bundle.
  - Use the command line interface (CLI) to run the save storageArray supportData command to gather comprehensive support data about the storage array. For more information about this command, refer to the *Command Line Interface and Script Commands Programming Guide*.

**NOTE** Gathering support data can temporarily impact performance on your storage array.

- 2. Did the Recovery Guru direct you to replace a failed controller battery?
  - Yes Go to step <u>3</u>.
  - No Run the Recovery Guru to identify the failed component.
- 3. Locate the failed controller battery by checking the Battery Service Action Required LED.

If a fault is detected, the amber Battery Service Action Required LED is on.

**NOTE** The figures in this document show a SAS configuration with four connectors. Your controller canister might have a different number and type of host interface connectors.

#### Figure 2. SAS E5600 Controller Service Action LEDs

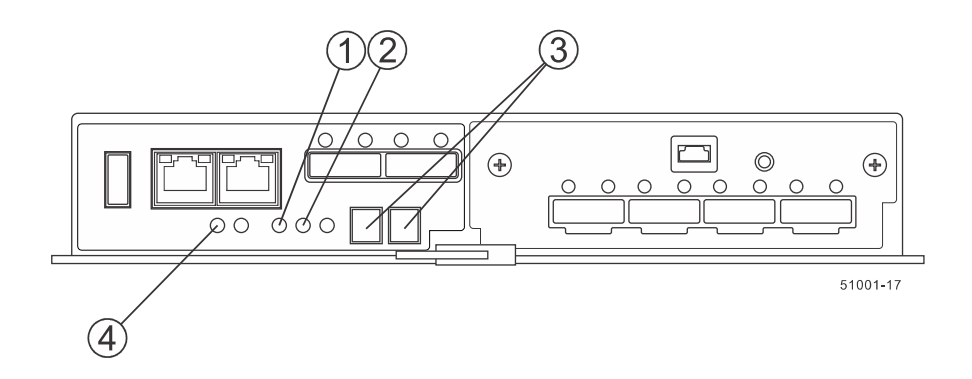

- 1. Controller Service Action Allowed LEDs (Blue)
- 2. Controller Service Action Required LEDs (Amber)
- 3. Seven-Segment Display
- 4. Battery Service Action Required LED (Amber)
- 4. Record the information from the seven-segment display on the controller-drive tray.

The display flashes a sequence of codes. To find information about the displayed diagnostic codes, refer to the *E5600 Controller-Drive Tray and Related Drive Trays Installation Guide*.

- 5. Use either the GUI (first bullet) or the CLI (second bullet) to take the appropriate controller offline.
  - In the Hardware pane in the Array Management Window, right-click the picture of the controller you want to take offline, and select Advanced > Place > Offline.
  - Run the following command:

```
smCLI <DNS-network-name-or-IP-address> -c "set controller [(a | b)]
```

```
availability=offline";
```

- 6. Wait for the blue Controller Service Action Allowed LED to come on. For a large configuration, this indication might take several minutes.
- 7. Put on antistatic protection.
- 8. Label each cable that is attached to the controller canister with the failed battery so that you can reconnect each cable correctly after the controller canister is reinstalled.

**ATTENTION Potential degraded performance** – To prevent degraded performance, do not twist, fold, pinch, or step on the cables. Many cables have a minimum bending radius. Check the specifications for your cables, and do not bend any cable tighter than the minimum specified radius.

9. Disconnect all interface cables (drive connections, host connections, and Ethernet connections) from the controller canister that has the failed battery.

If the storage array is running while you perform the controller battery replacement, do not disturb the second controller canister.

10. Prepare the controller air blocker by removing it from the packaging and folding it inward at right angles so it is ready to insert into the open controller slot.

### Figure 3. Controller Air Blocker

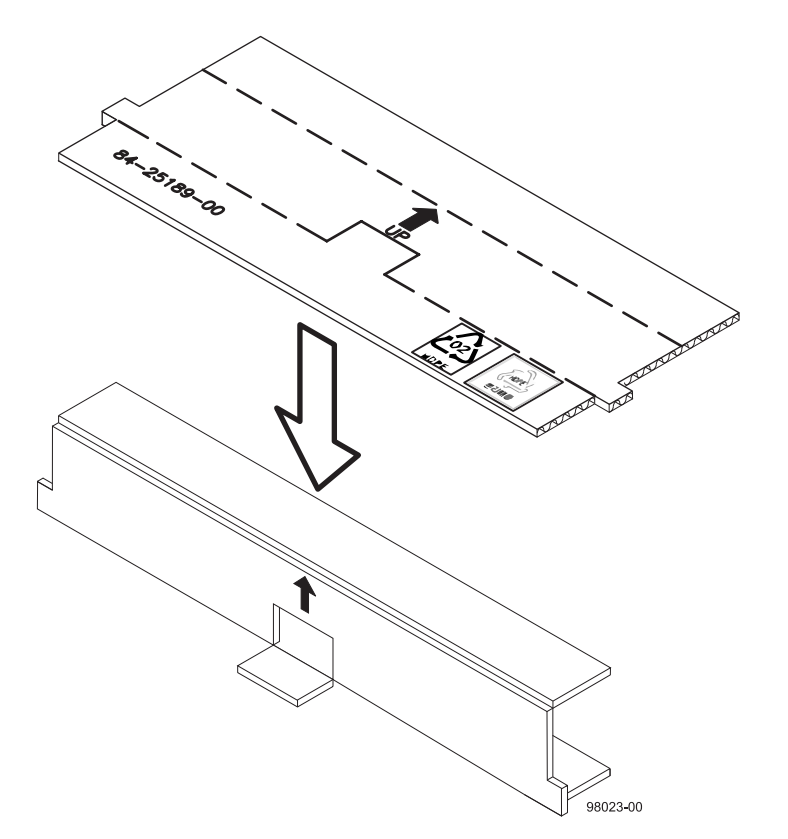

11. Remove the controller canister that has the failed controller battery.

**NOTE** The following figure shows the controller in the bottom position within the controller-drive tray. However, you might be removing the controller and inserting the controller air blocker in the top position. The required actions are similar.

- a. Unlock the controller canister release lever, and pull the release lever outward to release the controller canister.
- b. Using the release lever, pull the controller canister out of the controller-drive tray.

#### Figure 4. Removing and Replacing a Controller Canister

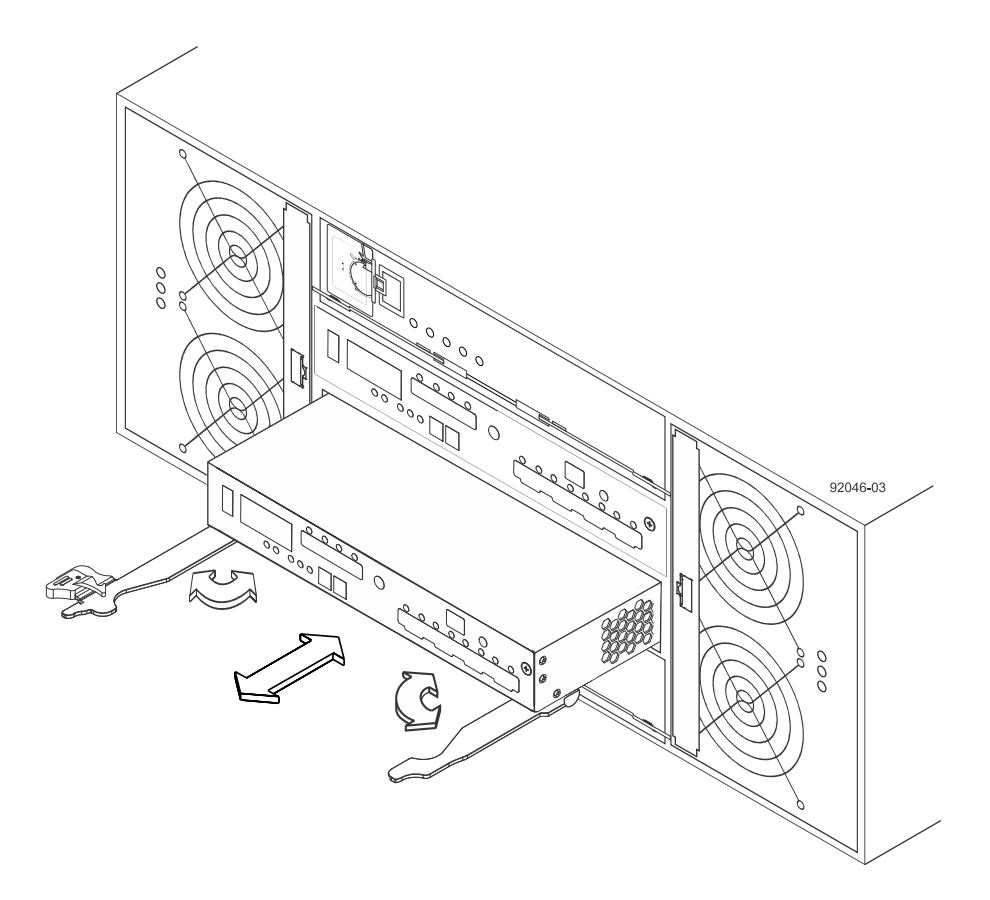

12. Invert the controller canister, and set it on a flat, static-free surface, with the release levers up.

**ATTENTION Possible equipment damage** – The controller slot cannot remain open for more than three minutes because of the possibility of overheating the equipment. The controller air blocker fills the controller slot so that the equipment does not overheat.

13. Insert the controller air blocker into the open controller slot to make sure that correct airflow is maintained.

Figure 5. Inserting the Controller Air Blocker into the Open Controller Slot

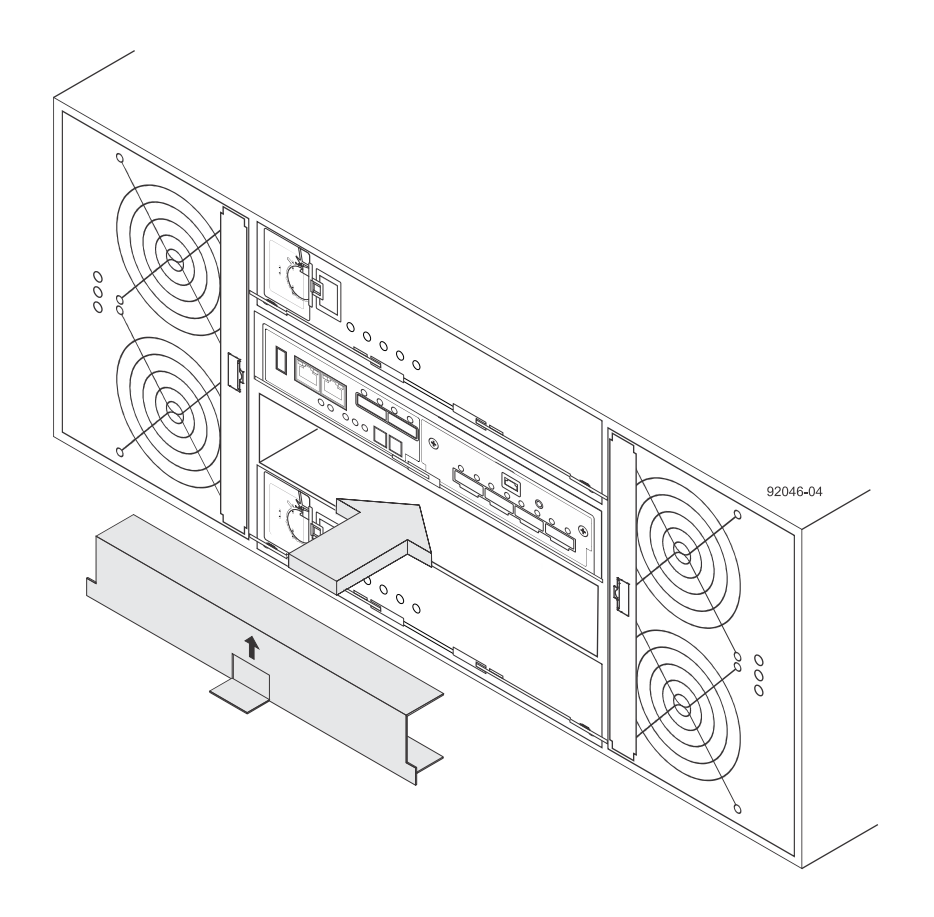

# **Replacing a Controller Battery**

- 1. Unpack the new controller battery.
  - a. Set the new controller battery on a flat, static-free surface near the controller-drive tray.
  - b. Save all of the packing materials in case you need to return the controller battery.
- 2. Remove the top cover from the controller canister.

Press down on both of the top cover latch buttons as you slide the top cover off the controller canister.

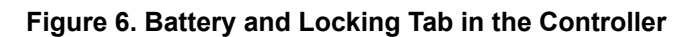

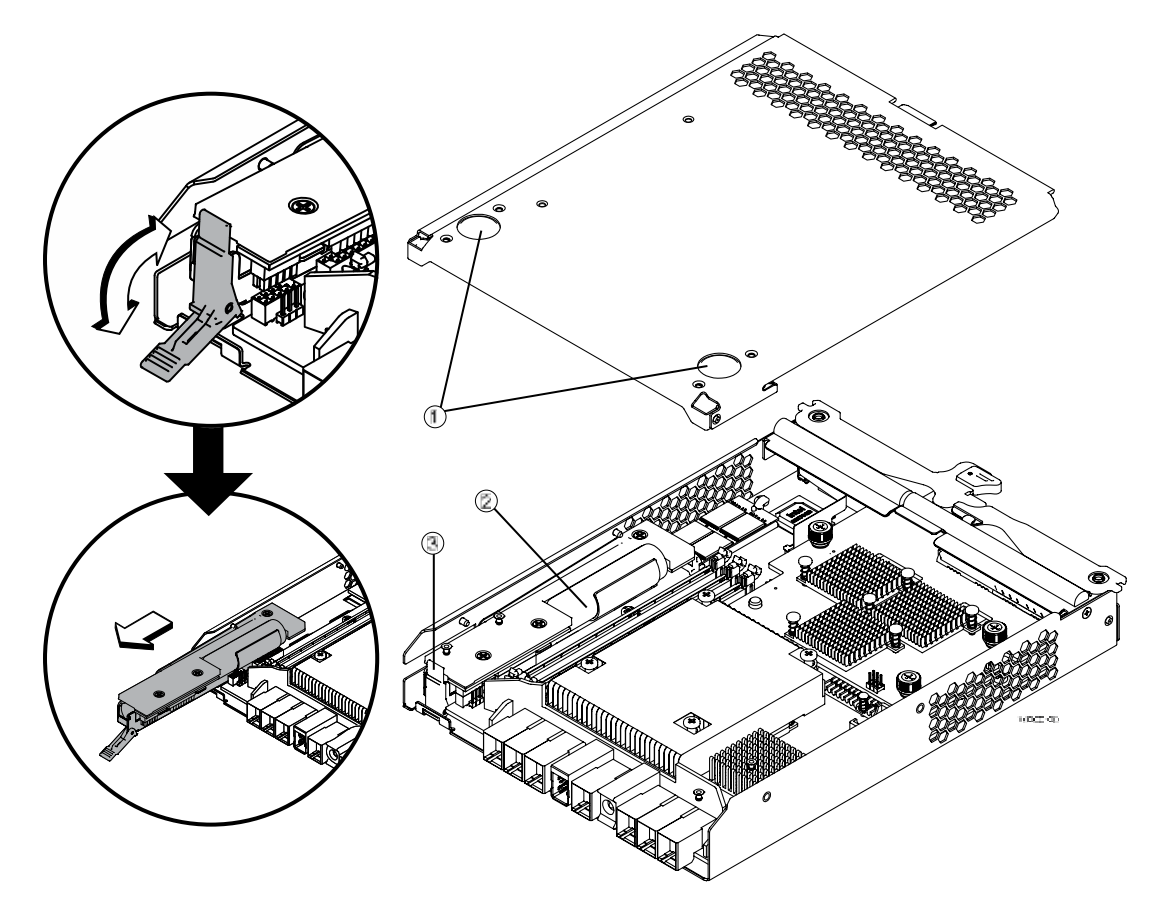

- 1. Top Cover Latch Buttons
- 2. Battery Circuit Board
- 3. Battery Locking Tab
- 3. Remove the failed battery.
  - a. Move the battery locking tab down to pull the failed controller battery out of the controller canister.
  - b. Remove the failed controller battery by sliding it towards the rear of the controller canister.
- 4. Install the new battery.
  - a. Insert the new battery at a slight downward angle into the controller canister.
  - b. Slide the battery towards the front of the controller canister making sure that the battery slides under the side guide pins as you continue to slide the battery to correctly seat it against the back surface.

If the battery is not correctly seated, you will not be able to reinstall the top cover on the controller canister as directed later. If you suspect that the new battery is not correctly seated, you might need to slide the new battery out and insert it again.

- 5. Move the locking tab up to secure the new battery circuit board to the controller canister.
- 6. Reinstall the top cover on the controller canister by sliding it forward until the top cover latch buttons click.

# **Reinstalling the Controller Canister**

1. Remove the controller air blocker.

2. Slide the controller canister all the way into the controller-drive tray. Rotate the release levers towards the center of the controller canister to lock it into place.

Figure 7. Removing and Replacing a Controller Canister

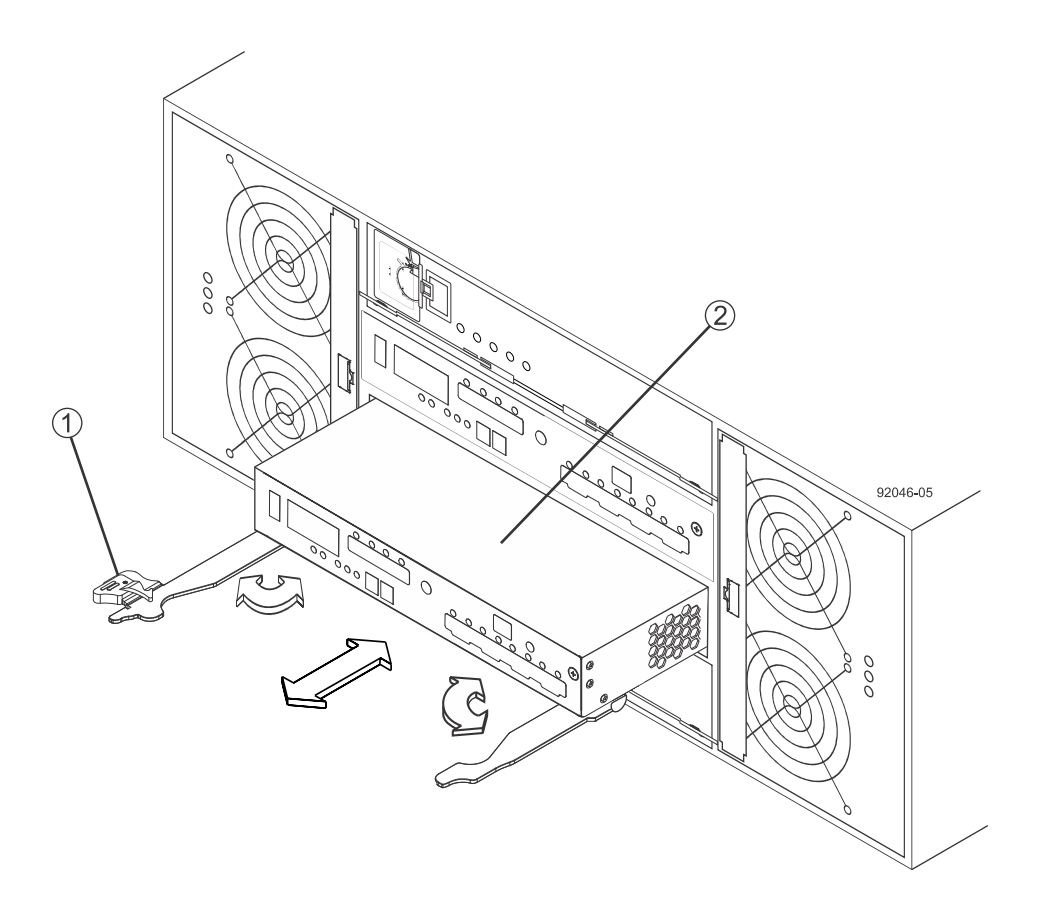

- 1. Release Levers
- 2. Controller Canister
- 3. Reconnect all of the cables that were disconnected when you removed the controller canister.

## **Bringing the Controller Canister Online**

- 1. Use either the GUI (first bullet) or the CLI (second bullet) to bring the controller online.
  - From the Hardware pane in the Array Management Window, right-click the picture of the controller, and select
     Advanced > Place > Online.
  - Run the following command:

```
smCLI <DNS-network-name-or-IP-address> -c "set controller
[(a | b)] availability=online";
```

2. Look at the LEDs on the controller canister to make sure that the controller is booting correctly.

The Host Link Service Action Required LEDs will turn green during the reboot. The seven-segment display shows the sequence OS+ Sd+ blank- to indicate that the controller is performing Start-of-day (SOD) processing.

After the controller successfully completes rebooting, the seven-segment display shows the tray ID matching the seven-segment display on the second controller.

#### Figure 8. LED Status aand Seven-Segment Display

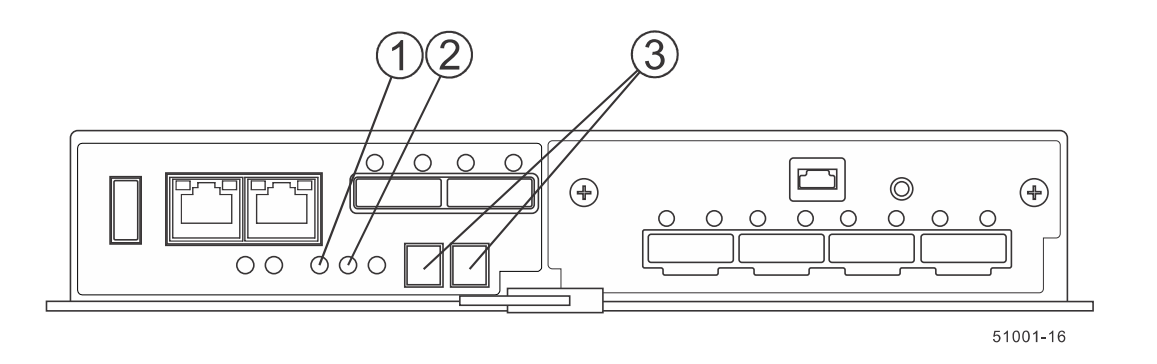

- 1. Controller Service Action Allowed LED (Blue)
- 2. Controller Service Action Required LED (Amber)
- 3. Seven-Segment Display
- 3. Look at the Controller Service Action Required LEDs, and look at all of the controller-drive tray's Service Action Required LEDs. Based on the LED status, perform one of these actions:
  - All of the amber Service Action Required LEDs are off and the Array Management Window indicates an optimal status Go to step <u>5</u>.
  - Any of the controller-drive tray's Service Action Required LEDs are on, or the Controller Service Action Required LED is on – Check that the controller canister has been installed correctly. Reinstall the controller canister, if necessary. Go to step <u>4</u>.
- 4. Did this action correct the problem?
  - **Yes** Go to step <u>5</u>.
  - No If this problem is not resolved, contact your Technical Support Representative.
- 5. Using the LEDs and the storage management software, check the status of all of the trays in the storage array.
- 6. Does any component have a Needs Attention status?
  - Yes Click the **Recovery Guru** toolbar button in the Array Management Window, and complete the recovery procedure. If the problem is not resolved, contact your Technical Support Representative.
  - **No** Go to step <u>7</u>.
- 7. Remove the antistatic protection.
- 8. Gather support data about your updated storage array by using one of these methods:
  - Use the storage management software to collect and save a support bundle of your storage array. From the Array Management Window toolbar, select Monitor > Health > Collect Support Data Manually. Then name and specify a location on your system where you want to store the support bundle.
  - Use the CLI to run the save storageArray supportData command to gather comprehensive support data about the storage array. For more information about this command, refer to the Command Line Interface and Script Commands Programming Guide.

NOTE Gathering support data can temporarily impact performance on your storage array.

# **Trademark information**

NetApp, the NetApp logo, Network Appliance, the Network Appliance logo, Akorri, ApplianceWatch, ASUP, AutoSupport, BalancePoint, BalancePoint Predictor, Bycast, Campaign Express, ComplianceClock, Cryptainer, CryptoShred, CyberSnap, Data Center Fitness, Data ONTAP, DataFabric, DataFort, Decru, Decru DataFort, DenseStak, Engenio, Engenio logo, E-Stack, ExpressPod, FAServer, FastStak, FilerView, Flash Accel, Flash Cache, Flash Pool, FlashRay, FlexCache, FlexClone, FlexPod, FlexScale, FlexShare, FlexSuite, FlexVol, FPolicy, GetSuccessful, gFiler, Go further, faster, Imagine Virtually Anything, Lifetime Key Management, LockVault, Manage ONTAP, Mars, MetroCluster, MultiStore, NearStore, NetCache, NOW (NetApp on the Web), Onaro, OnCommand, ONTAPI, OpenKey, PerformanceStak, RAID-DP, ReplicatorX, SANscreen, SANshare, SANtricity, SecureAdmin, SecureShare, Select, Service Builder, Shadow Tape, Simplicity, Simulate ONTAP, SnapCopy, Snap Creator, SnapDirector, SnapDrive, SnapFilter, SnapIntegrator, SnapLock, SnapManager, SnapMigrator, SnapMirror, SnapMover, SnapProtect, SnapRestore, Snapshot, SnapSuite, SnapValidator, SnapVault, StorageGRID, StoreVault, the StoreVault logo, SyncMirror, Tech OnTap, The evolution of storage, Topio, VelocityStak, vFiler, VFM, Virtual File Manager, VPolicy, WAFL, Web Filer, and XBB are trademarks or registered trademarks of NetApp, Inc. in the United States, other countries, or both.

IBM, the IBM logo, and ibm.com are trademarks or registered trademarks of International Business Machines Corporation in the United States, other countries, or both. A complete and current list of other IBM trademarks is available on the web at <u>http://www.ibm.com/legal/copytrade.shtml</u>.

Apple is a registered trademark and QuickTime is a trademark of Apple, Inc. in the United States and/or other countries. Microsoft is a registered trademark and Windows Media is a trademark of Microsoft Corporation in the United States and/or other countries. RealAudio, RealNetworks, RealPlayer, RealSystem, RealText, and RealVideo are registered trademarks and RealMedia, RealProxy, and SureStream are trademarks of RealNetworks, Inc. in the United States and/or other countries.

All other brands or products are trademarks or registered trademarks of their respective holders and should be treated as such.

NetApp, Inc. is a licensee of the CompactFlash and CF Logo trademarks.

NetApp, Inc. NetCache is certified RealSystem compatible.

# How to send your comments

You can help us to improve the quality of our documentation by sending us your feedback.

Your feedback is important in helping us to provide the most accurate and high-quality information. If you have suggestions for improving this document, send us your comments by email to <u>doccomments@netapp.com</u>. To help us direct your comments to the correct division, include in the subject line the product name, version, and operating system.

You can also contact us in the following ways:

- NetApp, Inc., 495 East Java Drive, Sunnyvale, CA 94089 U.S.
- Telephone: +1 (408) 822-6000
- Fax: +1 (408) 822-4501
- Support telephone: +1 (888) 463-8277